KV3000修复硬盘数据之三十二计算机等级考试 PDF转换可能 丢失图片或格式,建议阅读原文

https://www.100test.com/kao\_ti2020/644/2021\_2022\_KV3000\_E4\_ BF\_AE\_E5\_c98\_644353.htm 因4月26日CIH发作,使许多用户 的硬盘上的数据丢失,在这里提供一种用KV3000硬盘救护箱 功能手动修复硬盘分区表和BOOT表的方法。本文以修复思 路为主,虽然以被CIH破坏的硬盘为例,但修复硬盘的思路 大同小异,因此其他硬盘的修复仍可采用本文的思路。本文 例子:40G硬盘,分三个区,文件格式FAT32。现象:4月26 日被CIH破坏。用户使用其它软件修复过,只能找到C盘, 但C盘数据均为乱码,同时,其他分区不存在。这说明硬盘 分区表不正确。 修复方法如下: 一、将出问题的硬盘挂在一 台正常的计算机上。开机进入CMOS设置,检测硬盘,若能 检测到,可以进行下步操作;若检测不到,说明硬盘的电路 板有问题,这时就需要换一块与该硬盘同型号的电路板再进 行下步操作,否则,该硬盘便无法恢复。 二、用于净的引导 盘(软盘)启动计算机,此时会在DOS下,用DOS命令检查 硬盘状态(关于DOS命令可参考相关书籍)。如果的确出现 本文例子中出现的"现象",则可采用手动方法恢复。 手动恢 复工具:KV3000F6功能-硬盘急救箱。 三、进入KV3000的F6 急救箱后可看到第0扇区的情况。此扇区就是平常所说的"硬 盘分区表"。此表中从"80"到"55AA"之间的参数记录了硬盘的 基本情况;再按下F2可查看BOOT区。本文例子如下:(表 一为硬盘分区表;表二为BOOT区I/0表)表一:8001 0100BFE 7F7E3F00 000080E2 5D000000 0000000 0000000 

00000000 00000000 0000000 000055AA 表二:(标准表的第13 字节开始) 02102000 0200000 00F80000 3F00FF00 3F000000 62A9B400 142D0000 0000000 02000000 01000600 (注:数"字 节"以表中的两个数为一个"字节",表中开始的字节为第"0字 节",以后以此类推,如表一中的"80"为第"0字节","5D"为 第"14字节"。)由表一可以看出,"80"和"55AA"都存在,从 第12到第15字节表示了C盘的扇区数(也称作C盘大小)。把 这个数换算成十进制以备后用; 80E25D00 高低换位 005DE280 换算为十进制(用F7) 6152832 四:用F6(搜索 硬盘分区表),再按下F2 = search logical Hard, Disk partition (搜索逻辑硬盘分区表),可检测到该硬盘的逻辑分区的情 况: Hard Disk Total Sector Total Bytes Partition Table Sector D:19.008G 37126152 19008589824 6152895 E:19.008G 37126152 19008589824 43279110 (表三) 可以看到,此表中与D相对应 的Partition Table Sector:6152895。用这个数减掉63:6152895 - 63 = 6152832, 与换算出的C盘扇区数相同(第三步中算出 的)。这说明0扇区中表示C盘扇区数正确,而且D盘的分区 表位置也正确。将6152895换算成十六进制数以备后用: 6152895 换算为十六进制(用F7) 005DE2BF 高低换位 BFE25D00 五、核实逻辑分区表正确性: 1、查找逻辑分区: 按表三中的Partition Table Sector 找到6152895(D盘分区表所在 扇区)和43279110(E盘分区表所在扇区),并记下两扇区的 数据,如下:D:0001417F0BFE BF853F00 00000880 36020000 81860FFE FF120663 94024780 36020000 00000000 00000000 四)E: 0001 81860BFE FF123F00 00000880 36020000 00000000

00000000 0000000 0000000 0000000 000055AA (表五)可以 看到,D盘分区表中表示的E盘起始位置(第18-19字节)和 结束位置(第21-23字节):"8186";"FEFF12"与E盘分区表 的起始位置(第2-3字节)"8186"和结束位置"FEFF12"(第6 - 8字节)相同。2、计算:此步中需要计算核对部分数据: 表四: 第12 - 15字节:表示了D盘扇区数:"08803602" 高低 换位 "02368008" 换算为十进制(用F7) 37126152,此数 与表三中D: Total Sector37126152相同, 说明12-15字节正确 第24 - 27字节:表示E盘分区表所在扇区:"06639402"高 低换位 "02946306" 换算为十进制(用F7) 43279110,此 数与表三中E: Partition Table Sector: 4327110相同, 说明24 - 27字节正确。 第28 - 31字节(表示D盘之后所有逻辑分 区的总扇区数。本例中D盘之后仅有E盘,因此这里表示的 是E盘的扇区总数): "47803602" 高低换位 "02368047" 换算 为十进制(用F7)37126215。再看表三中E:Table Sector 37126152;该数加63为37126215。可以看到表四中换算出的数 与表三中计算出来的数相同。说明表四的28-31字节也正确 。(注:63是DOS在分区时,在每个分区之前保留了63个扇 区,这个数较固定)表五:第12-15字节,表示E扇区数 : "08803602" 高低换位 "02368008" 换算为十进制(用F7) 37126152。此数与表三中E: Total Sector: 37126152相同。说 明表五中的第12-15字节正确。 至此,由计算可得出如下结 论:查看到的D、E分区表是正确的。所以之后,可以根据D 、E的分区表信息,手动写到C盘分区表的相应位置,便可恢 复逻辑分区的数据。 六、手动修改C盘的硬盘分区表: 工具

:KV3000中硬盘急救箱(F6)里的F5=Edit(编辑功能)。 现在,再回到表一,从第16字节开始到第31字节均为零。这 就是为什么只有C盘而找不到D、E的原因。现在只要将正确 的参数写到相应的位置即可恢复D、E。 从表四记下必要参数 ; 第2-3字节:D盘起始位置,写到表一中第18-19字节 处; 第5-7字节:D盘结束位置,写到表一中第21-23字 节处 ; 将第四步所得的D盘分区表位置 : BFE25D00写入表 一第24 - 27字节; D+E总扇区数 = 37126152 + 371261852 +63×2=74252430 换算为十六进制(用F7) 046D008E 高 低换位 8E006D04 在表一的第20字节处写入"0F",表示逻 辑分区的分区格式。"0F"表示FAT32。 这样,填写后表一第16 至第31字节处,结果如下: 0000 417F0FFE BF85BFE2 5D8E006D 04000000 这时,重新启动计算机后,D、E的数据 全部恢复。 七、恢复C盘数据: 1、看表二中第20 - 23字 节"62A9B400"表示了C盘的扇区数,比较与表一中第12-15字 节"80E25D00"不符,因表一中的数已证明是正确的,因此, 表二中的数据是错误的,可按表一中的数据改过来:即 把"62A9B400"改为"80E25D00"。 2、查找目录区:用F4 = Search功能,在ASCII Value:栏中输入"command",回车后 , 光标会移到Starting Sector, 输入"1"回车, 开始查找。找到 后,出现"Found"字样。按下回车查看该页是否为目录区。若 是则记下该页扇区数,若不是则继续查找。目录区最明显的 特征是可看到原来C盘中的所有目录名,汉字为乱码。本文 例子的目录区在第19625扇区。需做如下计算:(扇区数-63 - 32) /2=(19625-63-32) /2=9765 换算为十六进制( 用F7) 2625 高低换位 2526。将所得到的"2526"与表二中

第24-25字节"142D"比较,发现表二中该数错误。此时 将"142D"改为"2526"。(FAT32如上计算,FAT16有所不同。 )3、重写FAT表:(用正常的FAT2表重写被破坏的FAT1表 ),按下F4 = Search,用TAB键切换到Hex Codes,键 入0000F8FFF0F(FAT表前几个字节)回车,输入"1"回车。 找到后记下扇区数。查看该页,在该页的左上方开始处可看 到 "F8FFFF0F"几个字节, 否则, 要继续查找。本文例子 :FAT2位于第9860处。退出该"查找"界面,用F3功能翻到 第9860扇区。再用 Ctrl F10(写扇区功能)。在To Write Sector 0-[]输入"95"回车;跳至Write Sector Count 输入"1500"回车, 再按两次"N",一次"Y"。在完成以上步骤后,重新用软盘启 动计算机,此时C、D、E盘被认可,数据安全恢复。再用SYS C:传上系统,硬盘完全恢复。下面,我们总结一下修复步骤 :检测硬盘 查看硬盘状态 分析可能原因 检查各分区分 区表及I/O表参数是否正确 检测逻辑分区 修改出错的部分 修改I/0表中错的目录区指针 用正确的FAT2表覆盖FAT1 表 重启,数据恢复 传系统 杀毒 备份数据(注:第一 二步中若检测不到硬盘或无法查看硬盘信息,则说明硬件有 问题或硬盘已物理损坏)几点说明:1、硬盘分区表、I/0表 、目录区、FAT表均记录了硬盘的许多信息,如果该表中的 参数出现错误,可能造成各式各样的情况。因此若对硬盘逻 辑和物理结构或表中的数据不熟悉的情况下,千万不要随意 改动。 2、在操作过程中,若没有确实的把握,请将被改动 的地方记录下来,以备随时恢复。3、硬盘出现的问题因原 因不同,万不可一概而论,本文中所提到的方法有所限制, 切不可随意模仿。 4、本文中提到的数据和参数有很大的不

确定性(每块硬盘不尽相同),所以在得到一个数后,一定 要反复确认后方可更改。5、本文虽然以40G硬盘为例,其他 大硬盘也可按文中的思路进行恢复。编辑特别推荐:计算机 三级的四个类别看看你适合哪个 计算机等级考试三级PC技术 模拟试题及参考答案一 计算机等级考试三级PC技术模拟试题 及参考答案二 计算机等级考试三级PC技术模拟试题及参考答 案三 100Test 下载频道开通,各类考试题目直接下载。详细请 访问 www.100test.com